## TRIBUNAL SUPERIOR DO TRABALHO SECRETARIA DE ADMINISTRAÇÃO DIVISÃO DE CONTABILIDADE

## PASSO A PASSO PARA EMISSÃO DE GRU<sup>1</sup>

1. Acessar o seguinte endereço eletrônico:

https://pagtesouro.tesouro.gov.br/portal-gru/#/emissao-gru

- 2. Informar o código da Unidade Gestora: 080001
- 3. Selecionar o código da Gestão: 00001 Tesouro Nacional
- 4. Selecionar o código de Recolhimento
- 5. Clicar em "Avançar"
- 6. Preencher o campo "**Número de Referência**" com o número do respectivo processo administrativo (**Exemplo**: processo 500123/2020-1, digitar 50012320201)
- 7. Preencher demais campos:
  - **Competência:** mm/aaaa
  - Vencimento: dd/mm/aaaa
  - CNPJ ou CPF
  - Nome do Contribuinte/Recolhedor
  - Valor Principal
  - **Demais valores**, **se houver** (descontos/abatimentos, outras deduções, mora/multa, juros/encargos, demais acréscimos)
  - Valor Total
- 8. Selecionar a opção de geração da guia: HTML ou PDF
- 9. Clicar no botão "Emitir GRU"

<sup>&</sup>lt;sup>1</sup> GRU – Guia de Recolhimento da União